# 思科安全邮件网关的灰色邮件取消订阅横幅定制

#### 目录

#### 简介

本文档介绍用于思科安全邮件网关(SEG)的灰色邮件取消订阅横幅自定义的设置、功能和示例映像 。

作者: Chris Arellano Cisco TAC工程师。

### 先决条件

AsyncOS 15.0.0及更高版本,用于云邮件安全和内部部署思科SEG。

组件

该功能取决于后续功能的实现:

- 反垃圾邮件
- 灰色邮件
- 安全取消订阅

#### 概述

灰色邮件横幅自定义功能提供了工具,用于创建邮件中灰色邮件取消订阅链接的个性化可视演示。 该功能提供调色板、字体类型和大小、html自定义、UTF-8字符和标语位置选项。

#### 配置

配置嵌入在IMS和灰色邮件全局设置页面中。

步骤1:导航到安全服务 > IMS and Graymail,如图所示:

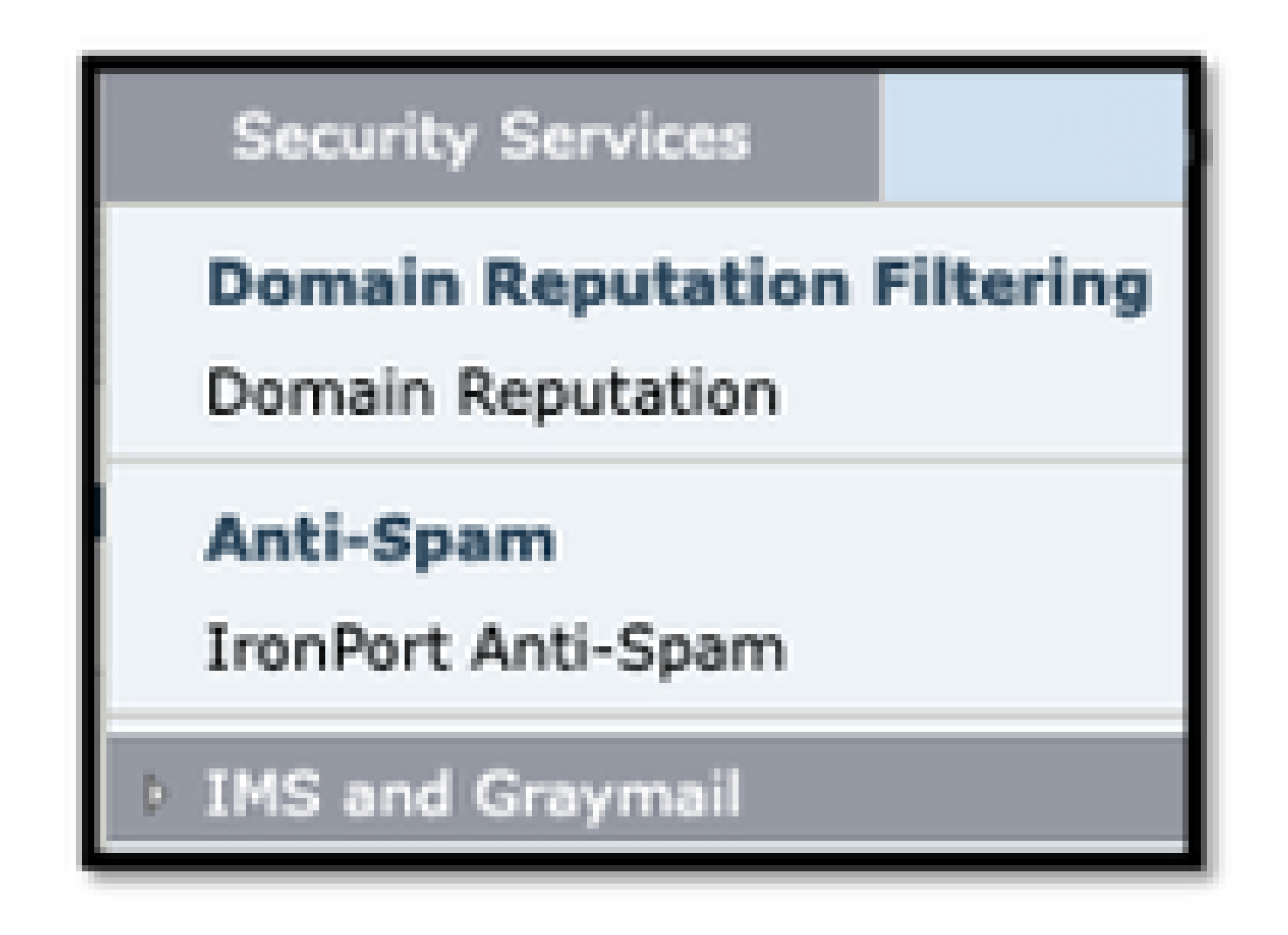

第二步: 启用灰邮件检测和安全取消订阅, 如图所示:

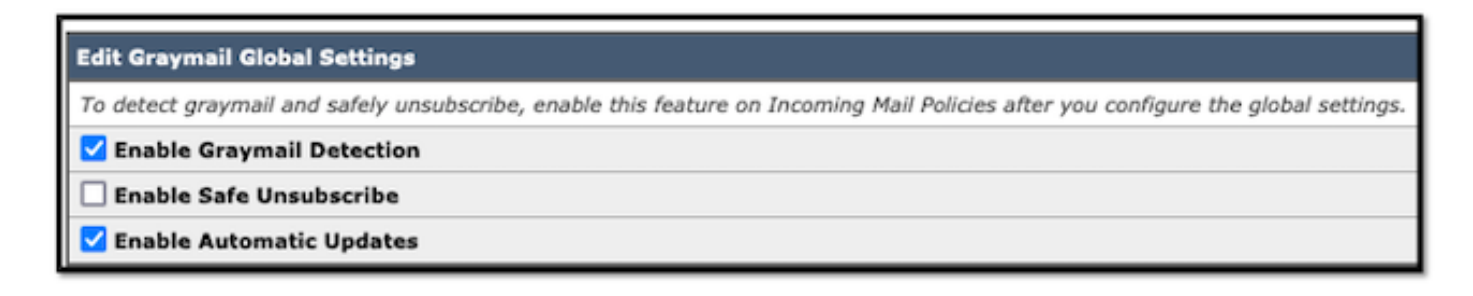

第三步:选中Enable Safe Unsubscribe功能选择框后,将显示Banner Settings,如图所示:

| Edit Graymail Global Settings                                                   |                                              |  |  |
|---------------------------------------------------------------------------------|----------------------------------------------|--|--|
| To detect graymail and safely unsubscribe, enable this feature on Incoming Mail |                                              |  |  |
| Enable Graymail Detection                                                       |                                              |  |  |
| 🗹 Enable Safe Unsubscribe                                                       |                                              |  |  |
| Banner Settings                                                                 | Customization of graymail unsubscribe banner |  |  |
| Enable Automatic Updates                                                        |                                              |  |  |

Banner Settings包括下一个选项,如图所示

- 横幅位置:页面顶部或底部
- 横幅颜色
- 文本颜色
- 尺寸选项X-Small至X-Large
- 正文文本限制为1024个字符
- 兼容UTF-8
- 语言:英语(美国)、意大利语、中文、葡萄牙语、西班牙语、德语、法语、俄语、日语、韩语和中文(台湾)。
- HTML自定义
- 预览横幅链接,用于在创建过程中显示结果

| Edit Graymail Global Se                                                                                                    | ettings                      |                                                                                                    |  |  |  |
|----------------------------------------------------------------------------------------------------|------------------------------|----------------------------------------------------------------------------------------------------|--|--|--|
| To detect graymail and safely unsubscribe, enable this feature on Incoming Mail Policies after you configure the global settings. |                              |                                                                                                    |  |  |  |
| 🗹 Enable Graymail De                                                                                                    | tection                      |                                                                                                    |  |  |  |
| 🗹 Enable Safe Unsubs                                                                                                    | ✓ Enable Safe Unsubscribe    |                                                                                                    |  |  |  |
|                                                                                                    | Banner Position:             | <ul> <li>Tap</li> <li>Bottom</li> </ul>                                                                                                    |  |  |  |
|                                                                                                    | Banner Appearance in HTML: 🕐 | Banner Colour: Text Colour:                                                                                                    |  |  |  |
|                                                                                                    |                              | Font Name and Size     Font Style     Code View       Arial          B         I                                                                       |  |  |  |
|                                                                                                    |                              | Unsubscribe                                                                                                    |  |  |  |
|                                                                                                    |                              | It appears that you have subscribed to commercial messages from this sender.<br>To stop receiving such messages from this sender, you can unsubscribe. |  |  |  |
|                                                                                                    |                              |                                                                                                    |  |  |  |
|                                                                                                    | Preview Banner 🗗             | Reset to Default                                                                                                    |  |  |  |

第四步:要查看配置页面的示例,请选择Preview Banner,如图所示:

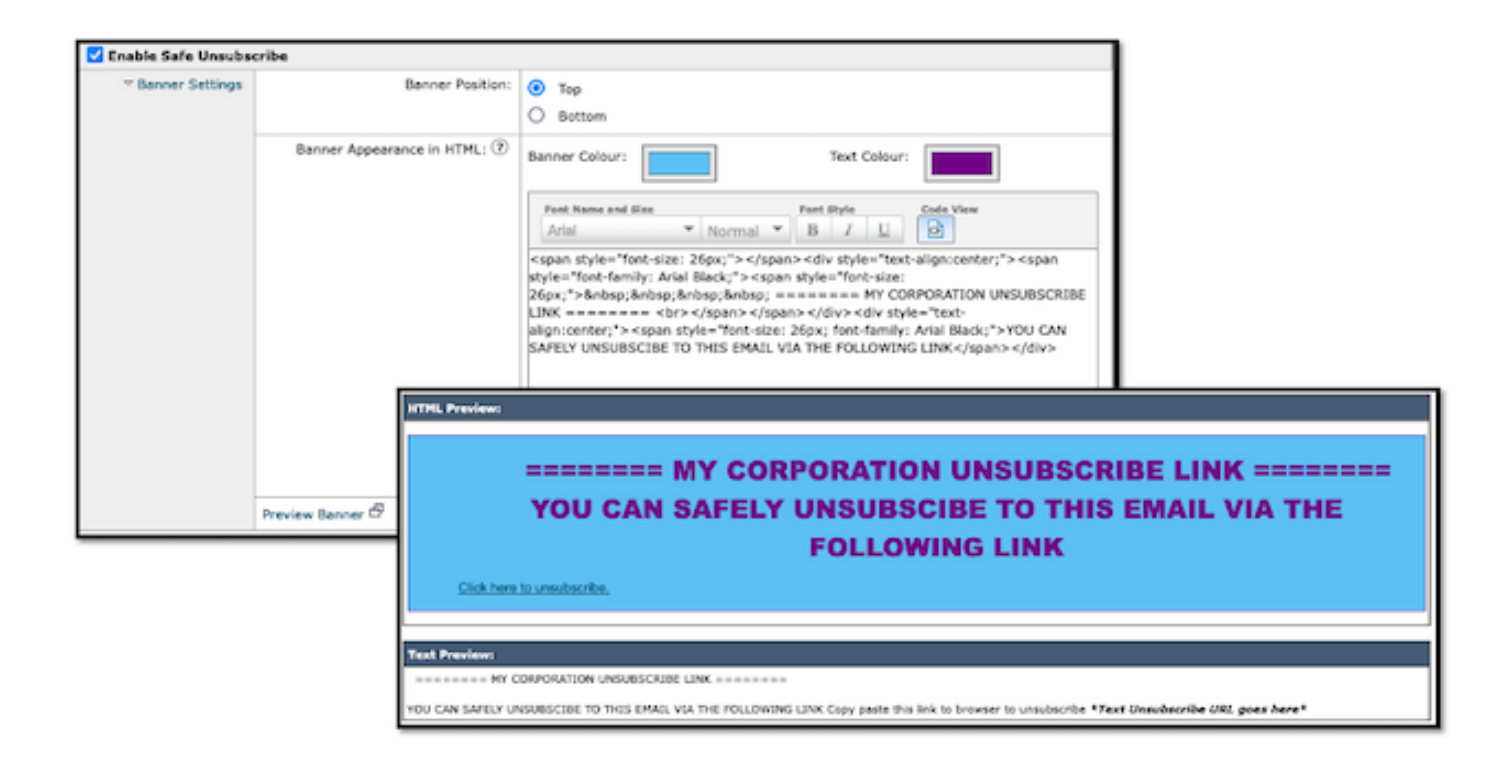

## 确认

1.邮件正文中的信头放置示例,如图所示:

| VICEN OF ARELLA CORPORATION UNSUBSCRIBE LINK VICENT<br>YOU CAN SAFELY UNSUBSCRIBE TO THIS EMAIL VIA THE FOLLOWING LINK<br>DECK Inne to unsubscribe. |                |  |  |
|----------------------------------------------------------------------------------------------------|----------------|--|--|
|                                                                                                    | Mail body text |  |  |
|                                                                                                    |                |  |  |
|                                                                                                    |                |  |  |

2.邮件正文中的页脚放置示例,如图所示:

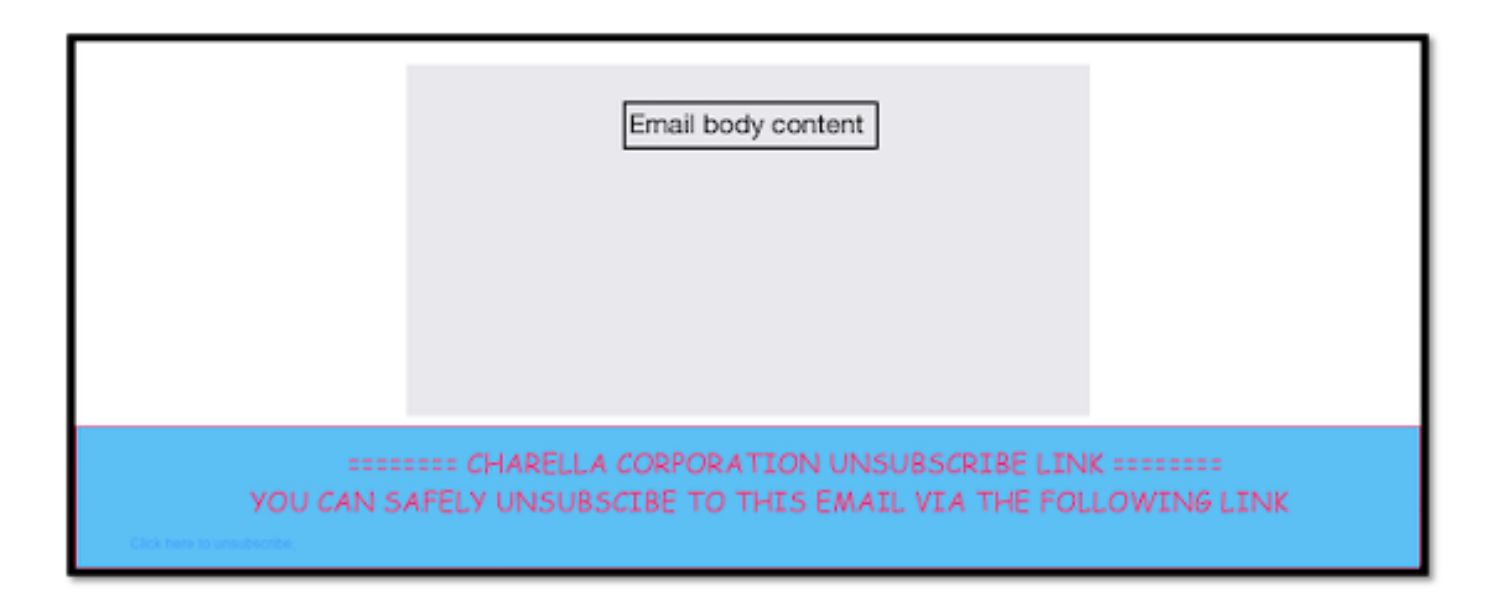

3.邮件日志显示添加页脚过滤器页脚标记日志条目。

Fri Mar 24 13:04:33 2023 Info: MID 131 using engine: GRAYMAIL bulk\_mail
Fri Mar 24 13:04:33 2023 Info: MID 131 using engine: GRAYMAIL positive
Fri Mar 24 13:04:33 2023 Info: MID 131 rewritten to MID 132 by edit-body-text filter 'Safe Unsubscribe'
Fri Mar 24 13:04:33 2023 Info: MESsage finished MID 131 done
Fri Mar 24 13:04:33 2023 Info: MID 132 rewritten to MID 133 by add-footer filter 'Footer Stamping'
Fri Mar 24 13:04:33 2023 Info:finished MID 132 done

### 相关信息

- 邮件安全设置指南
- 支持指南的思科安全邮件网关发布页面

#### 关于此翻译

思科采用人工翻译与机器翻译相结合的方式将此文档翻译成不同语言,希望全球的用户都能通过各 自的语言得到支持性的内容。

请注意:即使是最好的机器翻译,其准确度也不及专业翻译人员的水平。

Cisco Systems, Inc. 对于翻译的准确性不承担任何责任,并建议您总是参考英文原始文档(已提供 链接)。